# FT232 USB UART Board

来自Waveshare Wiki 跳转至: 导航、搜索

## 说明

产品参数

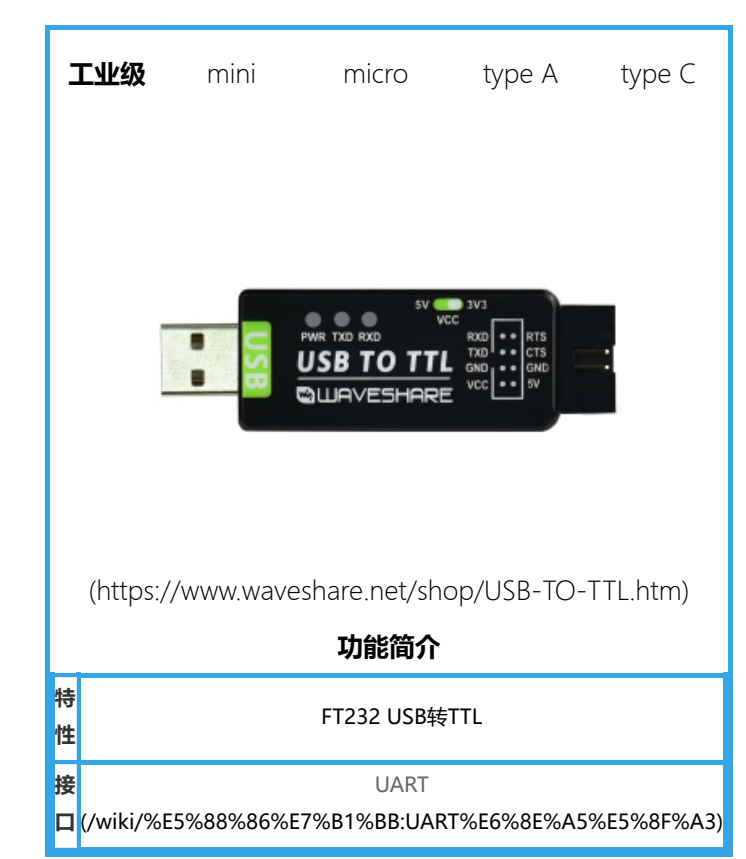

| 参数名称        | 参数                                              |  |  |  |  |
|-------------|-------------------------------------------------|--|--|--|--|
| 产品类型        | USB转UART TTL电平                                  |  |  |  |  |
| 供电电压        | 5V                                              |  |  |  |  |
| 通信速率        | 300bps ~ 3Mbps                                  |  |  |  |  |
| 串口 (TTL 电平) | 5V/3.3V                                         |  |  |  |  |
| 操作系统        | 支持 Win7/8/8.1/10/11、Mac、Linux、Android、WinCE 等系统 |  |  |  |  |

## 接口说明

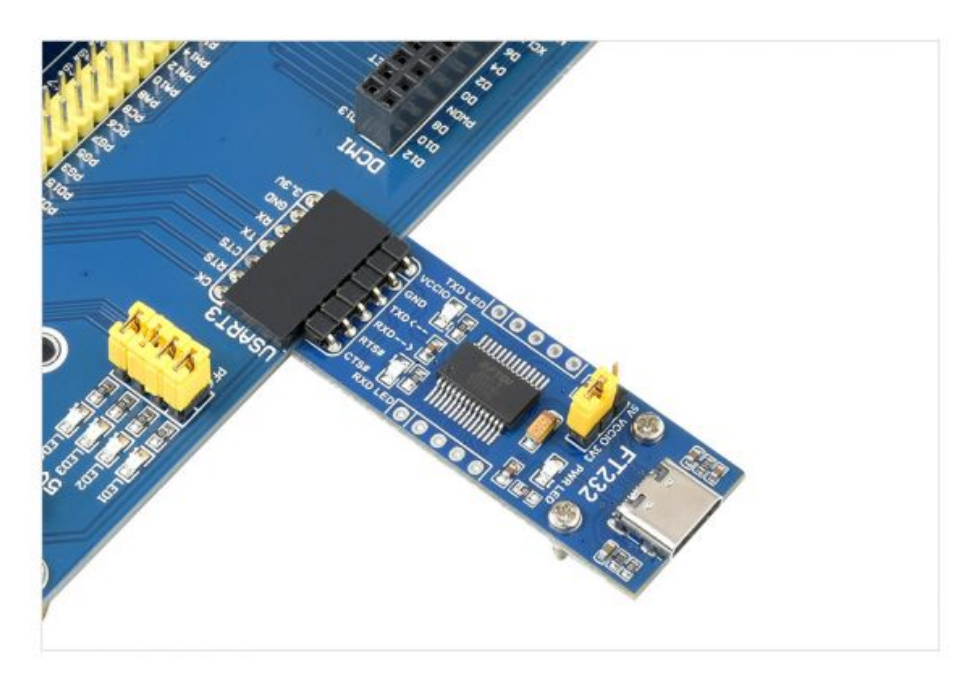

(/wiki/%E6%96%87%E4%BB%B6:FT232-

| 引脚名称        | 引脚功能                             | 输入/输出 |
|-------------|----------------------------------|-------|
| VCCIO       | 可对外接的设备提供 5V 或 3.3V 电压 (通过跳线帽设置) | -     |
| GND         | 接GND,地引脚                         | -     |
| TXD         | 串行数据发送引脚,接 MCU.RX                | 输出    |
| RXD         | 串行数据接收引脚,接 MCU.TX                | 输入    |
| RTS#        | 请求发送,用于控制数据的发送,接 MCU.CTS         | 输出    |
| CTS#        | 清除发送,用于控制数据的发送,接 MCU.RTS         | 输入    |
| RI#         | 响铃指示,用于检测外部设备是否响铃,低有效            | 输入    |
| DCD#        | 数据载波检测,低有效                       | 输入    |
| DTR#        | 数据终端就绪,用于控制外部设备,低有效              | 输出    |
| DSR#        | 数据集就绪,用于检测外部设备是否就绪,低有效           | 输入    |
| RESET#      | FT232复位引脚,低有效(拉低RESET引脚,FT232复位) | 输入    |
| CBUS0-CBUS4 | I/O引脚                            | 输出/输入 |

## 功能说明

FT232 USB UART Board 是一种将 USB 接口转换为TTL电平的UART串口模块。通过这种转换器,可以实现将计算机或其他设备的 USB 接口连接到 TTL 逻辑电平设备,如单片机、传感器等,从而实现数据通信。

## 使用

## Windows

### 驱动

FT232有VCP和D2XX两种驱动:

- VCP (Virual COM Port 虚拟串口) 驱动: PC 端将识别为串口, 使用串口协议。
- D2XX 驱动: PC 端将识别为 USB 口, 需要使用 API 函数进行操作。

本产品提供的是 VCP 范例,所以,下面我们仅讨论 VCP 驱动的安装。以Windows10 64位系统为例,介绍驱动程序的安装步骤:

■ 驱动下载: FT232驱动-Windows 64位 (https://www.waveshare.net/w/upload/f/f3/FT232\_Driver\_64.zip)

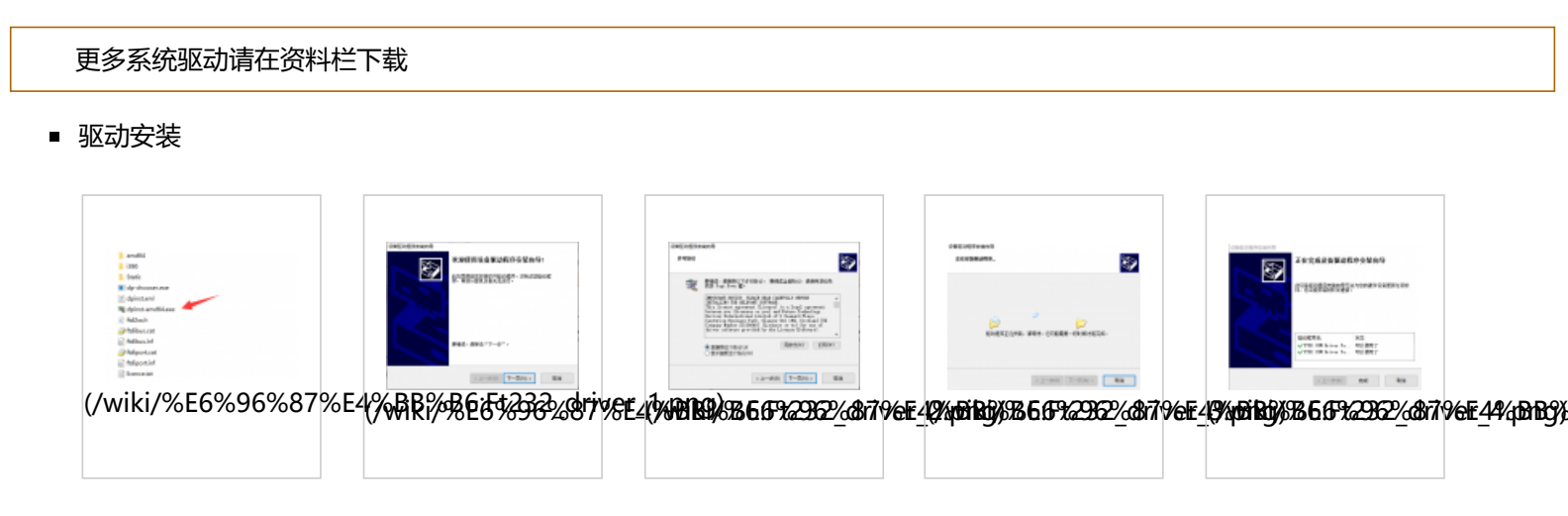

### 设备连接

- 连接评估板到 PC 机
- 完成驱动程序的安装后,将评估板连接到 PC 机的 USB 口, PC 将发现新硬件。
- 鼠标右键单击左下角Window图标"开始",选择设备管理器",打开后如下图所示:

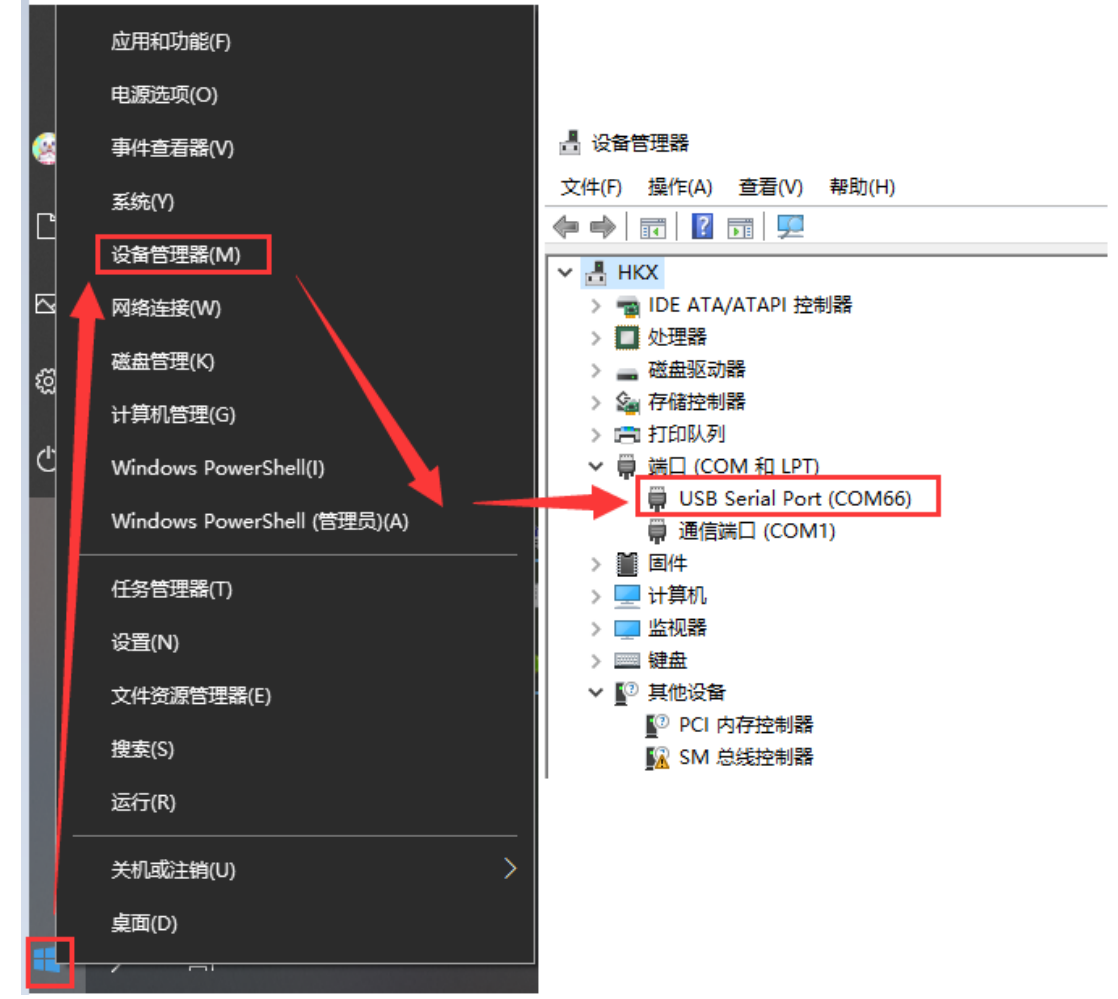

(/wiki/%E6%96%87%E4%BB%B6:FT232\_device\_manager.png)

### COM端口设置 (可选)

串口模块端口号可能会发生变化,可以通过以下步骤配置为指定的COM口,方法如下:

鼠标右键单击对应的 COM 端口,在窗口中点击"端口设置",再点击"高级,从下来菜单中选择需要的(没被其它设备占用) COM 端口号即可:

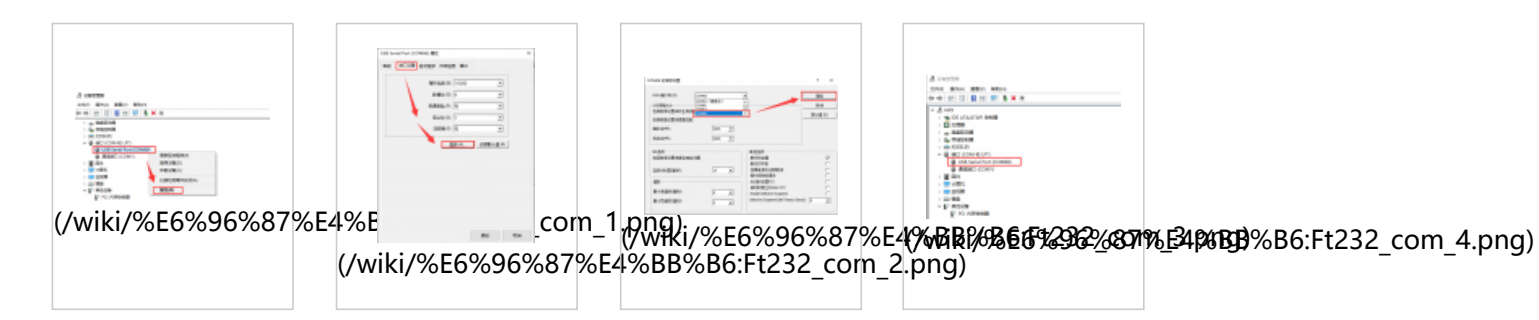

### Linux

以RPI为例,使用默认驱动即可,连接设备后通过下面指令查询串口设备名字即可使用:

|                  | 1 |
|------------------|---|
| lsush            |   |
| 15450            |   |
| ls /dev/ttvllSB* |   |
|                  |   |
|                  |   |
|                  |   |

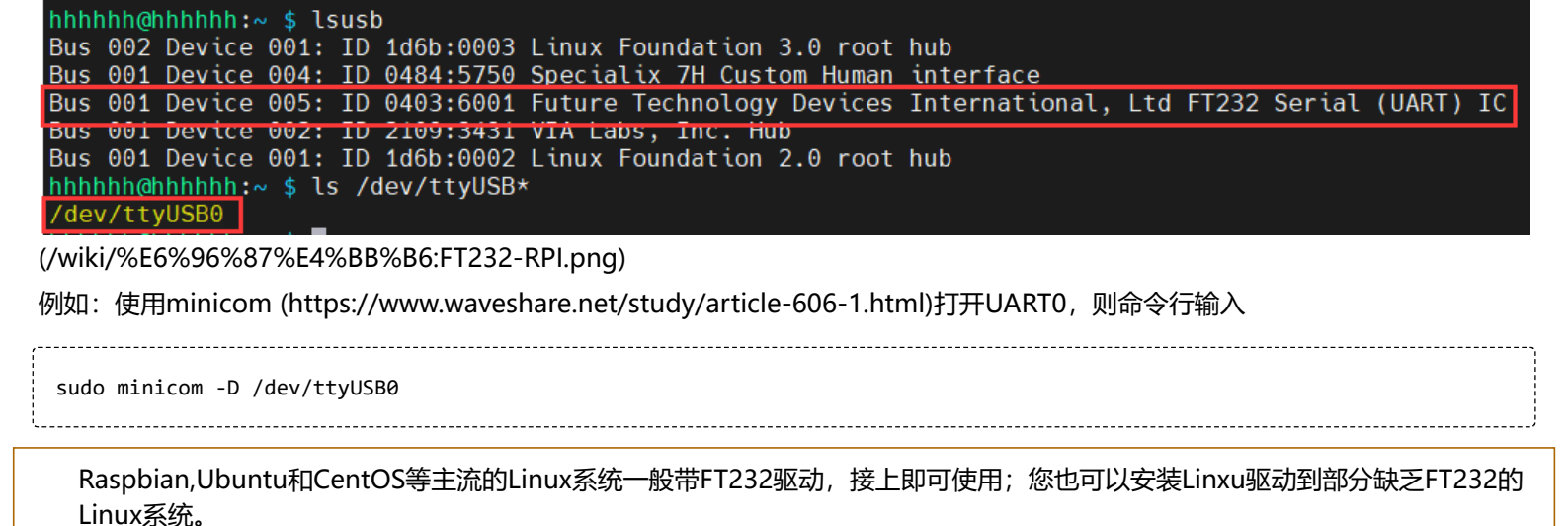

## Android

以安卓手机通过FT232连接到电脑为例说明:

■ 通过OTG转接线连接FT232的USB到安卓手机的USB口,同时通过USB接口连接另一个FT232和电脑:

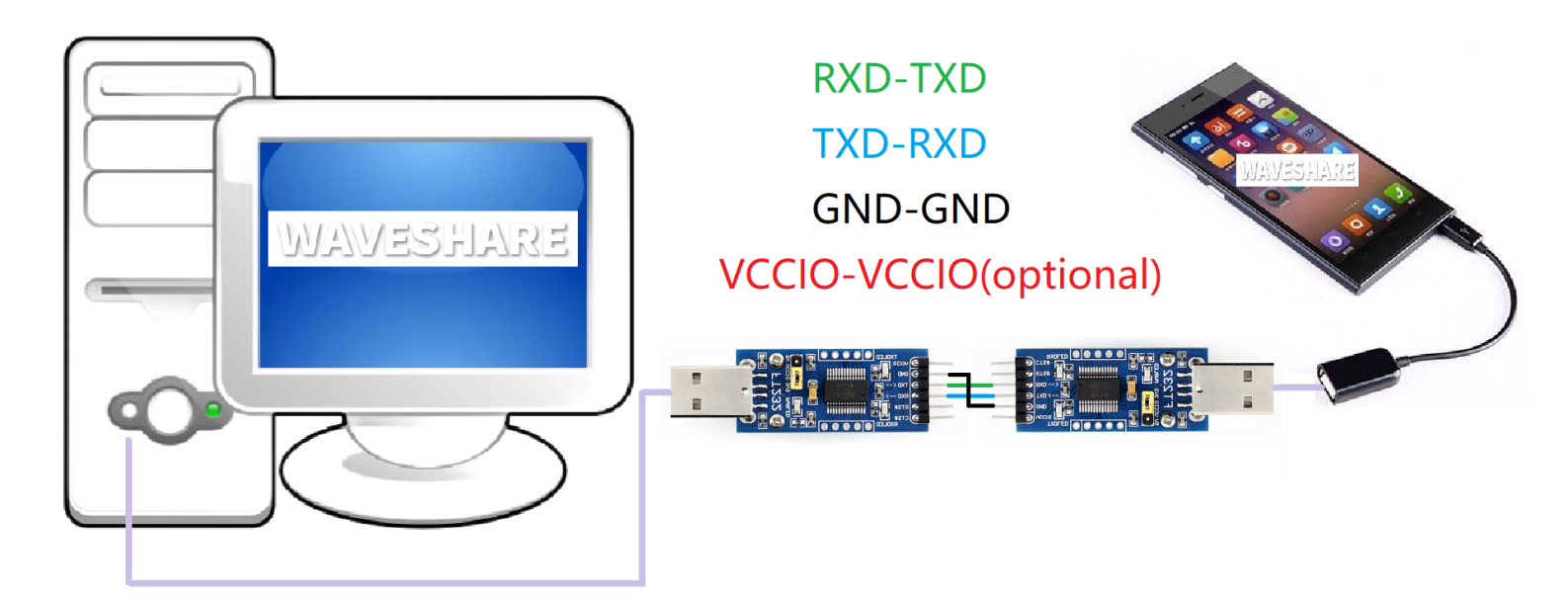

(/wiki/%E6%96%87%E4%BB%B6:FT232-mobile\_phone.png)

- 下载安卓串口助手 (https://www.waveshare.net/w/upload/e/ef/SerialTool\_Android.zip)到安卓设备, 解压后安装
- 出现是否允许应用访问USB设备提示,确定即可
- 手机串口助手输入要发送的字符串,电脑那边在串口助手sscom收到对应的字符串,反之亦然

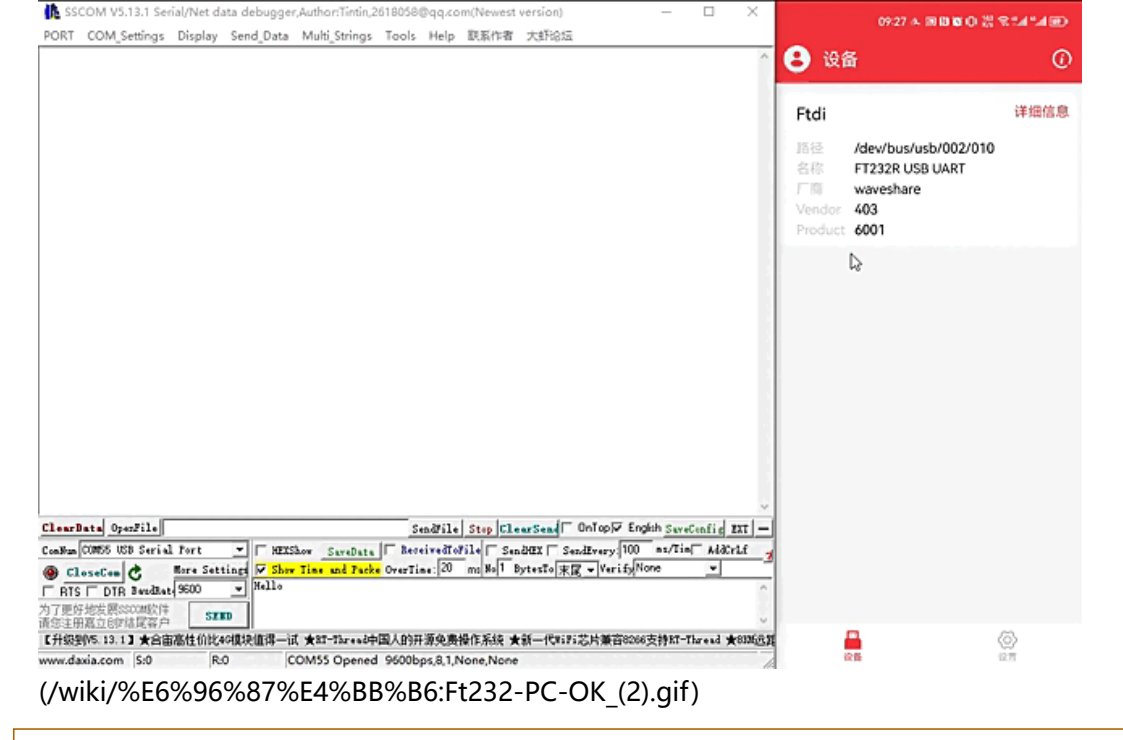

这里用到的安卓串口助手已经集成了FT232驱动,无需额外安装驱动;您也可以用 FTDI 的安卓源码定向开发可以驱动FT232的 APP

## MacOS

首先点击下载安装驱动 (https://www.waveshare.net/w/upload/6/6e/MAC\_FT232\_Driver\_D2XX1.4.24.7z)

驱动安装教程:点击查看教程 (https://www.ftdichip.cn/Support/Documents/AppNotes/AN\_134\_FTDI\_Drivers\_Installation\_Gui de\_for\_MAC\_OSX.pdf)

安装完成之后打开串口助手即可(MAC可以直接网上下载串口调试助手)。

## 资料

### 文档

- 用户手册 (https://www.waveshare.net/w/upload/d/d0/FT232-USB-UART-Board-UserManual.pdf)
- FT232 USB UART Board原理图 (https://www.waveshare.net/w/upload/c/c2/FT232-USB-UART-Board-type-A-Schematic.p df)
- USB TO TTL原理图 (https://www.waveshare.net/w/upload/b/bf/USB-TO-TTL-Schematic.pdf)

### 视频

■ 演示视频 (/wiki/FT232-USB-UART-Board-Video) 🔤 (/wiki/FT232-USB-UART-Board-Video)

### 软件

- VCP Driver (或者从FTDI官网下载 (https://ftdichip.com/drivers/vcp-drivers/)):
  - FT232驱动-Windows 32位 (https://www.waveshare.net/w/upload/2/2c/FT232\_Driver\_32.zip)
  - FT232驱动-Windows 64位 (https://www.waveshare.net/w/upload/f/f3/FT232\_Driver\_64.zip)
  - FT232驱动-MAC-x64 (https://www.waveshare.net/w/upload/6/6e/MAC\_FT232\_Driver\_D2XX1.4.24.7z)
- 串口调试助手Windows (https://www.waveshare.net/w/upload/5/5f/Sscom.7z)
- 串口调试助手(带驱动)Android (https://www.waveshare.net/w/upload/e/ef/SerialTool\_Android.zip)

■ PuTTY串口查看软件 (https://www.waveshare.net/w/upload/5/56/Putty.zip)

#### 数据手册

FT232R (https://www.waveshare.net/w/upload/b/b5/FT232R.pdf)

## 谨防假冒

已发现市面上有此产品的假冒伪劣品,使用劣质材料,没有测试。敬请注意! 可联系我们,确认你在其他网店浏览的或已购买的是否为正品。 更多信息请参见打假声明 (https://www.waveshare.net/help\_center/statement.htm)。

## 更多应用案例

安卓串口助手apk源码详解 (https://github.com/freyskill/SerialPortHelper)

## FAQ

#### 问题: USB TO TTL这个最大波特率是多少?

FT232RL最大波特率可以达到3Mbps。

#### 问题: WIN7驱动安装失败?

安装这个驱动:

FT232-WIN7-Driver (https://www.waveshare.net/w/upload/0/0c/CDM\_v2.08.30\_WHQL\_Certified.zip)

问题:出现USB Serial Converter的感叹警告?

手动安装安装这个驱动: FT232\_Driver\_WIN11\_64(1) (/wiki/%E6%96%87%E4%BB%B6:FT232\_Driver\_WIN11\_64(1).zip)

|                                   | 应用和功能(F)                    |  |
|-----------------------------------|-----------------------------|--|
|                                   | 电源选项(O)                     |  |
|                                   | 事件查看器(V)                    |  |
|                                   | 系统(Y)                       |  |
|                                   | 设备管理器(M)                    |  |
|                                   | 网络连接(W)                     |  |
|                                   | 磁盘管理(K)                     |  |
|                                   | 计算机管理(G)                    |  |
|                                   | Windows PowerShell(I)       |  |
|                                   | Windows PowerShell (管理员)(A) |  |
|                                   | 任务管理器(T)                    |  |
|                                   | 设置(N)                       |  |
|                                   | 文件资源管理器(E)                  |  |
|                                   | 搜索(S)                       |  |
|                                   | 运行(R)                       |  |
|                                   | 关机或注销(U) >                  |  |
|                                   | 桌面(D)                       |  |
| (/wiki/%E6%96%87%E4%BB%B6:Ft232-d | river.gif)                  |  |

#### 问题: 1、本模块是否支持win8.1、win10等操作系统呢?

FT232 USB UART Board采用的是FTDI官方的FT232原装芯片,可支持多种操作系统,不同系统的驱动可到官网下载:www.ftdichip.com/FTDrivers.htm

#### 问题: 2、有什么方法可以判断FT232功能是否正常么?

可以将TXD,RXD短接起来,然后在串口调试助手 Windows (https://www.waveshare.net/w/upload/5/5f/Sscom.7z)发送数据 看看有无对应的数据返回,有则功能正常;如下图:

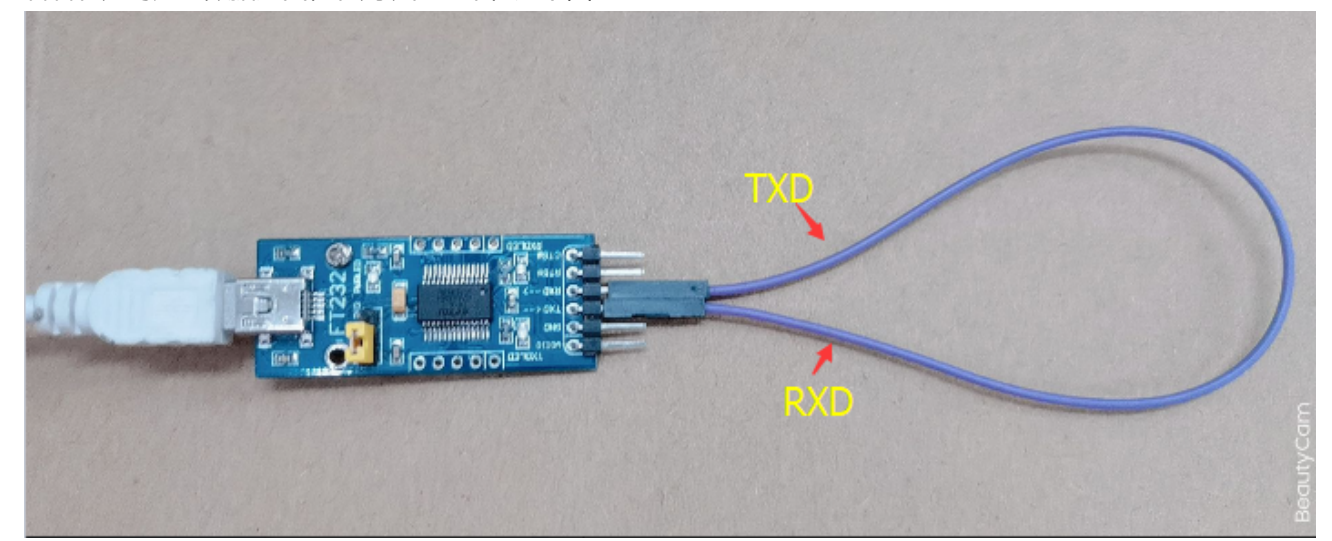

| (/wiki/              | %E6%96%87       | 7%E4%E      | 3B%B6:FT2                     | 232_circle.pi           | ng)                   |                                                       |        |
|----------------------|-----------------|-------------|-------------------------------|-------------------------|-----------------------|-------------------------------------------------------|--------|
| 🔥 SSC                | COM V5.13.1 Ser | rial/Net da | ata debugger                  | Author:Tintin,2         | 618058                | @qq.com — 🗆 🗡                                         | <      |
| PORT                 | COM_Settings    | Display     | Send_Data                     | Multi_Strings           | Tools                 | Help                                                  |        |
| [11:41:4             | 45.978]00T→令he  | 11.         |                               |                         |                       |                                                       | ~ 5    |
| [11:41:4             | 45.983]IN←◆hel  | lo          |                               |                         |                       |                                                       |        |
| [11:41:4             | 46.419]00T→令he  | 110         |                               |                         |                       |                                                       |        |
| [11:41:4             | 46.421]IN←✦hel  | 10          |                               |                         |                       |                                                       | -      |
| [11:41:4             | 46.827]00T→◇he  | 110         |                               |                         |                       |                                                       |        |
| [11:41:4             | 46.829]IN←✦hel  | 10          |                               |                         |                       |                                                       |        |
| [11:41:4             | 47.171]00T→◇he  | 110         |                               |                         |                       |                                                       |        |
| [11:41:4             | 47.174]IN←✦hel  | 10          |                               |                         |                       |                                                       |        |
|                      |                 |             |                               |                         |                       |                                                       | $\sim$ |
| ClearD               | ata OpenFile    |             |                               |                         | Se                    | endFile Stop ClearSend OnTop Clugish SaveConfig EXT - | -1     |
| ComNun               | COM8 Silicon La | os CP210x   | U. 🚽 🥅 HEXS                   | how SaveData            | Rece                  | eivedToFile SendHEX SendEvery: 1 ms/Tip AddCrLf       | 2      |
|                      | oseCon C        | More Sett   | ings <b>∨ Show</b><br>- hello | Time and Pack           | <mark>e</mark> OverTi | me: 2U ms No 1 BytesTo 末尾 ▼ VerifyNone                | _      |
| HTS<br>  <br>   カフ更好 | 」▼ DIR baudKa   | 110200      |                               |                         |                       |                                                       |        |
| 请您注册                 | 嘉立创吃结尾客户        | SEI         |                               |                         |                       |                                                       | ~      |
| 欢迎使用                 | 考业串口调试工具        | ĘSSCOM !    | 1作者: 习小猫<br>20                | E(J丁),大虾电<br>OM& Opened | ,子网版主<br>115200       | E                                                     | : 请    |
| www.da               | xia.com  5:28   | K:          | 20                            | Olvio Opened            | 1152001               | ups,o, i, inone, inone                                | · //.  |

(/wiki/%E6%96%87%E4%BB%B6:SSCOM\_TTL.png)

### 问题:两排针,哪一排针是VCC GND TXD RXD;哪一排是5V GND CTS RTS?

标签面朝上,上面一排是VCC GND TXD RXD;下面一排是5V GND CTS RTS,如图:

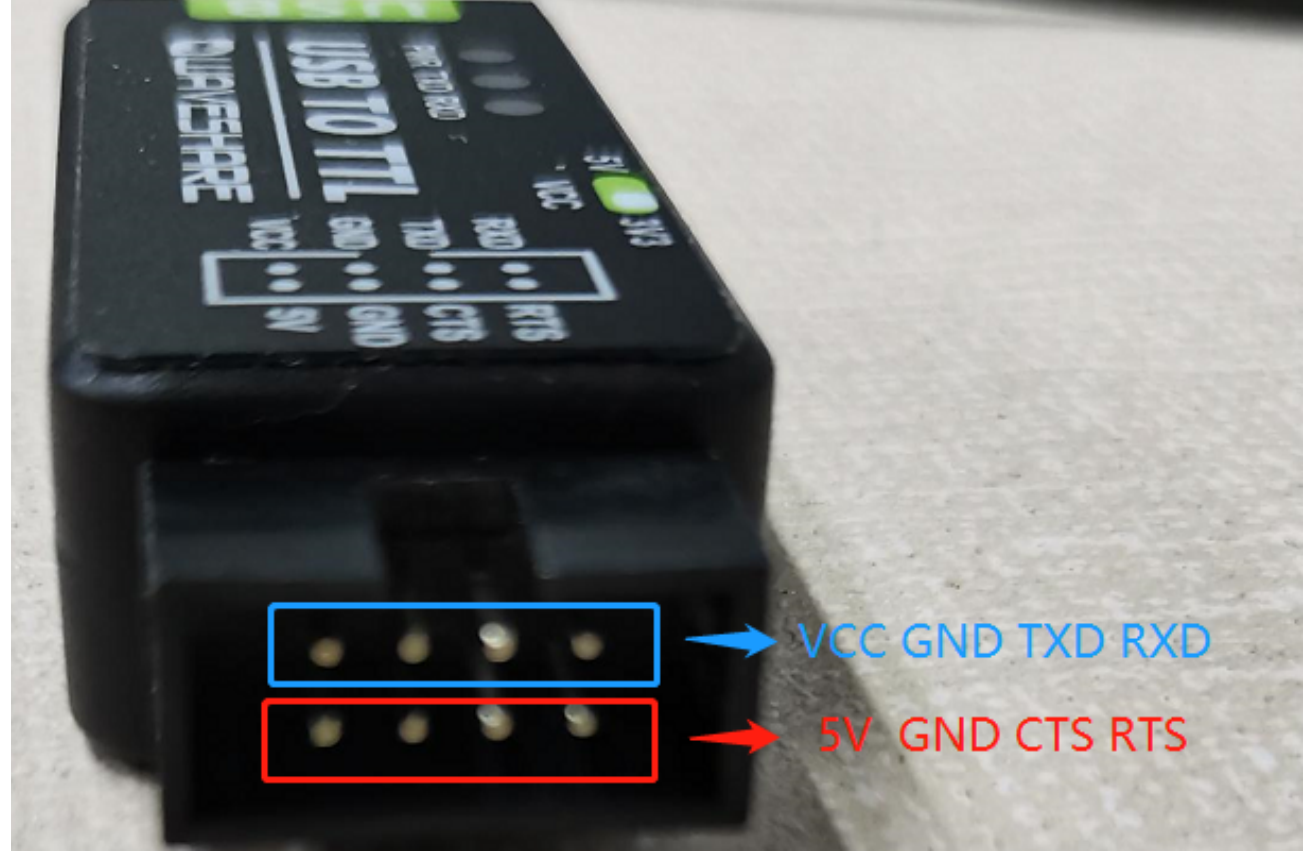

(/wiki/%E6%96%87%E4%BB%B6:USB\_TO\_TTL\_Pin\_UART.png)

温度范围是:-15℃~70℃ 湿度范围是:5%RH~95%RH